## Tipp Nr.: 2015-09

Thema : In Allplan-BCM Spalten einblenden

Software: Ab Nemetschek Allplan-BCM 2012

## Die Frage:

Wie werden in Allplan BCM weitere Spalten in meinem Schema eingeblendet?

### Hintergrund:

Die Darstellung der Daten reicht Ihnen in Allplan-BCM nicht aus. Deshalb wollen Sie weitere Spalten mit einblenden.

#### Antwort: So geht's:

Erstellen Sie eine Kopie eines Vorhandenen Schemas und blenden Sie dann weitere Spalten mit ein. Beschrieben wird Dies hier am Beispiel des Schemas "Professional"

#### Schema kopieren:

|                                                                                             |                                | 🗊 Schema                                                                                                    |                                                                             |                                                  |                                                    | -     |
|---------------------------------------------------------------------------------------------|--------------------------------|----------------------------------------------------------------------------------------------------|-----------------------------------------------------------------------------|--------------------------------------------------|----------------------------------------------------|-------|
| Im Menü Extras > 3                                                                          | Schema wählen Sie oben im      |                                                                                                    | 🏠 🐥 🛛                                                                       | 🖸 ? 📄                                            |                                                    |       |
| Dialog das Schema Professional aus.                                                         |                                | Schema:                                                                                                    | PROFES                                                                      | SIONAL                                           |                                                    |       |
| Dann kopieren Sie das Schema<br>und vergeben einen Namen<br>wie z. B. "Professional eigen". |                                | Datenblatt (                                                                                                    | Spalte Mem                                                                  | o/Obj Karten spe                                 | cial                                               |       |
|                                                                                             |                                | LKB Berech<br>LKB Berech<br>LPA Prüfung<br>LPS Preissp<br>LVG Vergab<br>LAR Abrech                                              | nabuch<br>nung<br>I Angebot<br>ilegel<br>e<br>nung                          |                                                  |                                                    | Ē     |
| Danach OK.                                                                                  |                                | Eigen<br>Scherma-Reit<br>Schriftarte<br>Hintergrundfa<br>Schrift. (Arbe<br>Hintgrdf. (Arbe<br>Schrift. (Mark<br>Hintordf. (Mark | schaft<br>nenfolge<br>rbe<br>itskopie)<br>eitskopie)<br>ierung)<br>kierung) | keine<br>MS Sans Serif,8,N                       | Wert                                               |       |
| 😰 Schema kopieren                                                                           |                                | Schema-Reih<br>ausgewählt w                                                                                                    | enfolge. Dam<br>erden, welche                                               | it können für jede Pha<br>e für die Phase zur An | ase die speziellen Scher<br>zeige gelangen sollen. | nen 🔶 |
| Bitte geben Sie einen<br>Professional Eigen                                                 | Namen für das neue Schema ein: |                                                                                                    |                                                                             |                                                  |                                                    |       |
| L L                                                                                         |                                |                                                                                                    |                                                                             |                                                  |                                                    |       |

Weitere Infos, Hilfe, Videotrainings zu Nemetschek Allplan uvm. unter: <u>www.allplanlernen.de</u> © CYCOT GmbH / Jörg Geier

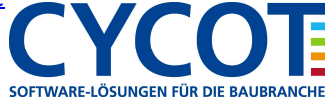

## Schema kopieren:

Im Menü Extras > Schema können nun weitere Spalten dem jeweiligen Datenblatt zugeordnet werden. Hier wird das beim Schema "Professional Eigen" und beim Datenblatt "LKB Berechnung" für das Leistungsverzeichnis beschrieben.

|                                                         |   | 🛱 Schema                     |           |                      |  | - • <b>×</b> |  |
|---------------------------------------------------------|---|------------------------------|-----------|----------------------|--|--------------|--|
|                                                         |   | 🗋 🗙 🗐 🚹                      | • \land 🗔 | 🧟 ? 📄                |  |              |  |
|                                                         |   | Schema: Professional Eigen 👻 |           |                      |  |              |  |
|                                                         |   | Datenblatt Sp                | alte Mem  | o/Obj Karten special |  |              |  |
| Wählen Sie als<br>nächsten den<br>Karteireiter "Spalte" |   | RGB Eleptentbuch             |           |                      |  |              |  |
|                                                         |   | LKB Perechnur                | 3         |                      |  |              |  |
|                                                         |   | LPX Prüfung Angebot          |           |                      |  |              |  |
|                                                         |   | KPS Preisspiegel             |           |                      |  |              |  |
|                                                         |   | LVG Vergabe                  |           |                      |  |              |  |
|                                                         | u | LAR Abrechnung               |           |                      |  |              |  |
|                                                         |   | Eigenschaft                  |           |                      |  |              |  |
|                                                         |   | Schema-Reihenfolge           |           | keine                |  |              |  |
|                                                         |   | Schriftart MS Sans Serif,8,N |           |                      |  |              |  |
|                                                         |   | Cobrifforbo                  |           |                      |  |              |  |

Bei "Hinzufügen" erhalten Sie eine Liste, wo Sie die gewünschten Spalten auswählen können. Danach OK

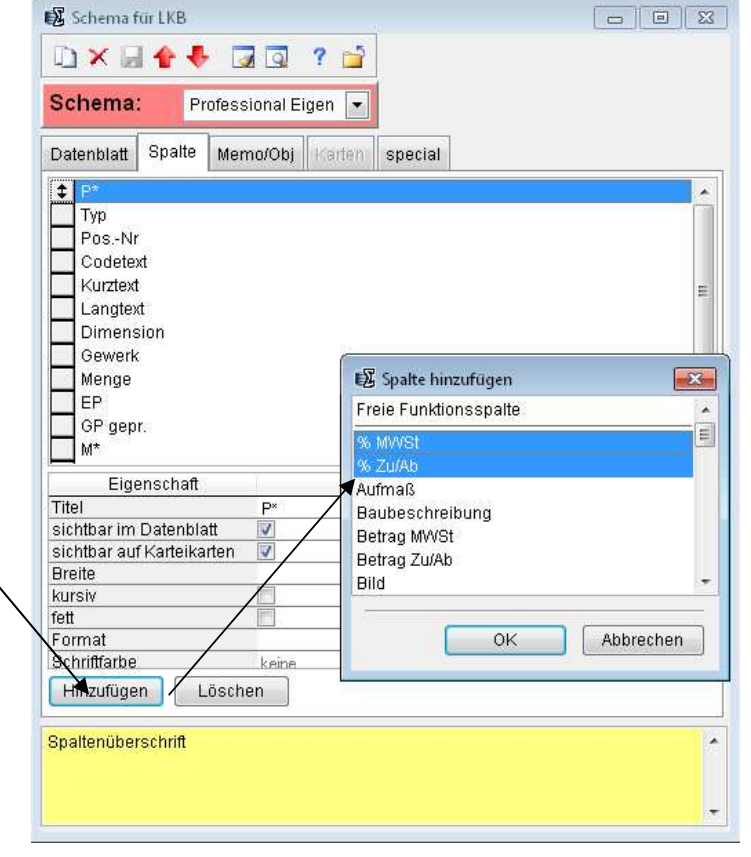

Weitere Infos, Hilfe, Videotrainings zu Nemetschek Allplan uvm. unter: <u>www.allplanlernen.de</u> © CYCOT GmbH / Jörg Geier

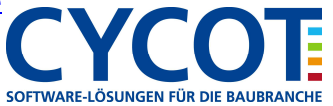

# Allplanlernen.de Kurztipps – Nemetschek Allplan

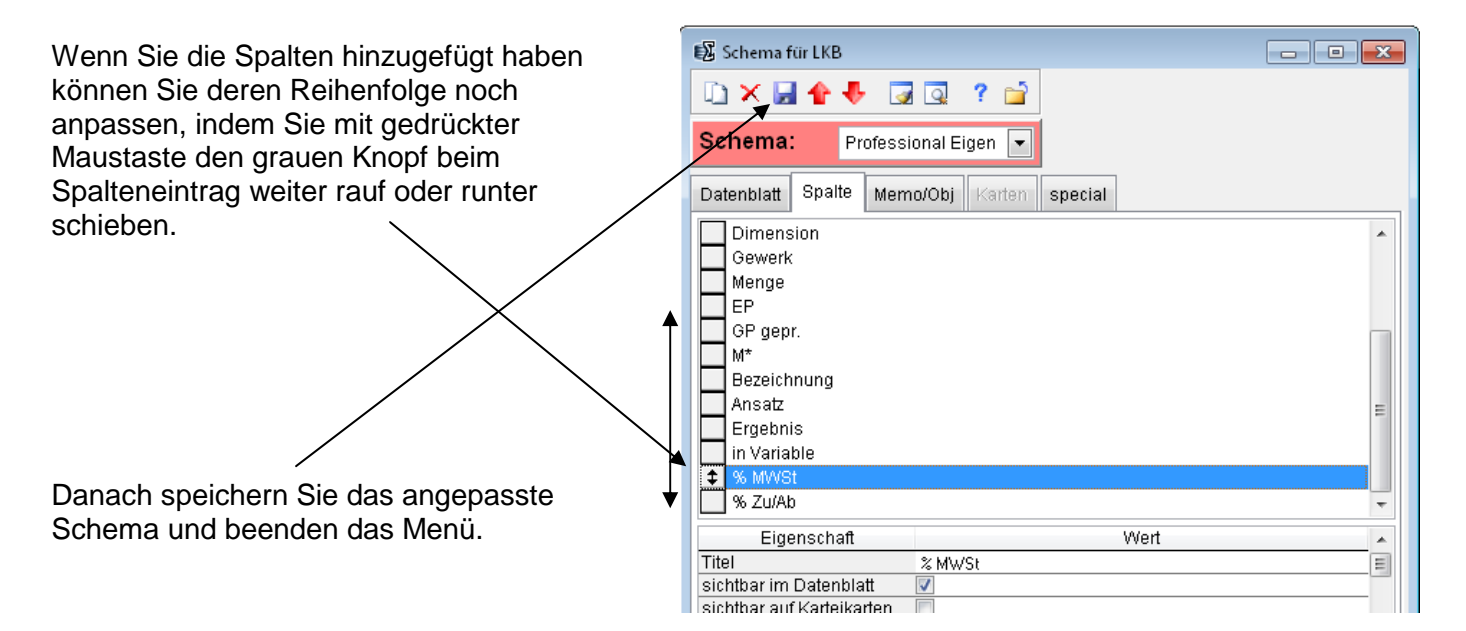

Stellen im Anschluss Ihr Schema ein.

| Allplan 2014 Baukorten ((Geier)         |                                                 |             |                |             |                |              |                     |                       |                |                                                                                                    |     |   |
|-----------------------------------------|-------------------------------------------------|-------------|----------------|-------------|----------------|--------------|---------------------|-----------------------|----------------|----------------------------------------------------------------------------------------------------|-----|---|
| B Alipian 2014 Baukosten (Deren         | William Kalladar Far Bala                       |             | A LEK          |             |                | New York     |                     |                       |                |                                                                                                    |     |   |
| Datel Bearbeiten Datensatz Projektdat   | en werkzeuge Kaikulation Extras Rechtever       | waitung Fer | ister Hilfe    |             |                |              |                     | Louis and             |                |                                                                                                    | 191 |   |
|                                         | × 12 12 12 12 12 12 12 12 12 12 12 12 12        | · ¥ 🖪       | 🖓 🚀 🤞          | <b>)</b> ?  | Q,             | 13           |                     | M 1                   | s 💡 🖻          | 👎 🖽 🖼 🗴                                                                                                    | 1 🖉 | 9 |
| Professional Eigen Berechnur            | g 💽 🚰 ७ ए 🛥 🛓 •                                 | • • •       |                | ΣΣ          | <b>1</b>       | 2            | 🛛 🌲 🖪               | 18 🔍 📲                | 30 🔍 🖓 I       | v 🌬 🕼                                                                                                    |     |   |
| 🕼 LKB1012: Berechnung: 1a-Hotel Arkader | nhof Freising 2006_2: -cEUR -dC -bs             |             |                |             |                | - NEU        | JE SPA              | LTE                   |                |                                                                                                    | ×   |   |
| P* Typ PosNr Code                       | text Kurztext Lang D                            | m Gewerk    | Menge          | EP          | % MWSt         | GP gepr. N   | 1* Bezeichnung      | Ansatz                | Ergebnis in Va | iable % Zu/Ab                                                                                                    |     |   |
| 🕀 🛅 Projekt                             | Hotel Arkadenhof Freising Merr                  |             | 1              | 0,0         | 19.00          | 212.727,36   | 1                   |                       |                | 0,00                                                                                                    | =   |   |
| 😠 🛅 Verzeichni                          | ROHBAUARBEITEN mem                              |             | 0,000          | 0,00        | 19,00          | 212.727,36   |                     |                       | 1              | 0,00                                                                                                    |     |   |
| 🕀 🦳 Titel 10                            | MAUERARBEITEN mem                               | 012         | 0,000          | 0,00        | 19,00          | 122.979,36   |                     |                       | 1              | 0,00                                                                                                    |     |   |
| 표 🦳 Titel 10.01                         | AUSSENWÄNDE mem                                 | 012         | 0,000          | 0.00        | 19.00          | 70,80        |                     |                       | 1              | 0.00                                                                                                    |     |   |
| Po 10.01. 10 ADW 1                      | 24 Abdichtung in Wand, G 200 DD, d= 24,0 (Mem m | 021         | 30,000         | 2,36        | 19,00          | 70,80        |                     |                       | 1              | 0,00                                                                                                    |     |   |
| 🗙 Summe                                 | Summe AUSSENWÄNDE Men                           |             | 0,000          | 0,00        | 19,00          | 70,80        |                     |                       | 1              | 0,00                                                                                                    |     |   |
| 표 🦳 Titel 10.02                         | INNENWÄNDE mem                                  | 012         | 0,000          | 0.00        | 19,00          | 110.958,06   |                     |                       | 1              | 0,00                                                                                                    |     |   |
| Po 10.02. 10 MZ12                       | 1_6 Mz 12/1,6 - MG II, d= 24,0 cm Mem m         | 3 012       | 387,212        | 277,13      | 19,00          | 107.308,06   | neu2                | 2*(5*4)*0.24          | 9,600          | 0,00                                                                                                    |     |   |
|                                         | ********                                        | ******      | ********       | ******      | ********       | **********   | neu4                | (4.000**2 - 3.760**2) | 11,702         | киникинини                                                                                                    |     |   |
|                                         | ******                                          |             | ************** | сяниянияния | скимкникники и | жининининини | pos5                | 12+6+9                | 27,000         | киникиники                                                                                                    |     |   |
|                                         | *****                                           | *********   | ******         | ******      | ******         | *****        | neu3                | (5*6+2*1.5)           | 33,000         | **********                                                                                                    |     |   |
|                                         | *****                                           | ********    | ******         | *****       | *******        | *****        | neu5                | abs(0.240*0.5*((5.00  | 5,910          | CONSIGNATION OF THE OWNER OF THE OWNER OF THE OWNER OF THE OWNER OF THE OWNER OWNER OWNE |     |   |
|                                         |                                                 |             | ************** | ******      |                | *****        | pos4                | 300                   | 300,000        | скижники                                                                                                    |     |   |
| T2 7 00 10 02 01 7 ST                   | W 7 Zienelshurz d-24 0 cm LW 76 cm Merrim       | 012         | 200.000        | 18 25       | 19.00          | 3 650 00     | kumuliart.vorläufig | 150                   | 150.000        | 0.00                                                                                                    |     |   |

Weitere Infos, Hilfe, Videotrainings zu Nemetschek Allplan uvm. unter: <u>www.allplanlernen.de</u> © CYCOT GmbH / Jörg Geier

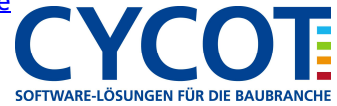